# บทที่ 9 การร้องขอต่างๆ

### 🛠 วัตถุประสงค์

เพื่อให้ผู้ใช้งาน Bplus HRM Connect สามารถแจ้งข้อมูลอื่นๆที่เกี่ยวข้องในโปรแกรมเงินเดือน Business Plus HRM เวอร์ชั่น 7.1 ได้ โดยเมนูร้องขอต่างๆ ประกอบไปด้วย 2 เมนูย่อย ได้แก่ ขอเปลี่ยนประวัติ และร้องเรียนต่างๆ ซึ่งระบบจะทำการ ส่งคำร้องจากทั้งสองเมนูไปยังผู้อนุมัติให้ทราบข้อมูลดังกล่าว แต่ไม่ด้องผ่านการอนุมัติใดๆ เสมือนเป็นช่องทางแจ้งข่าวสาร เพิ่มเติมสำหรับพนักงานถึงหัวหน้างาน ฝ่ายบุคลและผู้ที่เกี่ยวข้อง

## 🛠 การร้องขอทำรายการต่าง ๆ

### วิธีการบันทึกข้อมูล

กรณี ร้องขอทำรายการต่างๆเลือก เมนูร้องขอต่างๆ จะปรากฏ เมนูย่อย 2 เมนู คือ ขอเปลี่ยนประวัติ และ ร้องเรียนต่างๆ

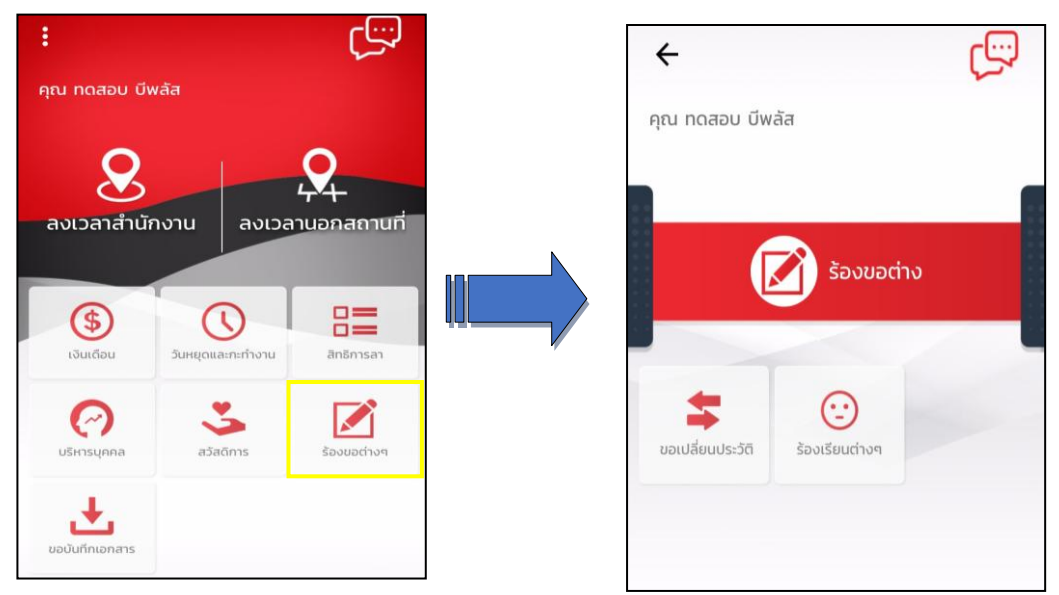

กรณีขอเปลี่ยนประวัติ ระบบให้ทำการ ยืนยันทำรายการ ก่อน จากนั้นจะปรากฏหน้าจอให้ระบุ รายละเอียดที่ ต้องการแก้ไขในแฟ้มประวัติพนักงาน และ กดตกลง

| +                                                  | 🔶 ขอเปลี่ยนประวัติ            |
|----------------------------------------------------|-------------------------------|
| คุณ ทดสอบ บีพลัส                                   | รายละเอียด<br>ของเลี่ยงชื่อย่ |
| ບ້ອຍ ເບິ່ງ ເປັນ ເປັນ ເປັນ ເປັນ ເປັນ ເປັນ ເປັນ ເປັນ | ุ <u>ตกลง</u>   <u>ยกเลิก</u> |

#### 🕸 Request (ของพนักงาน)

การร้องขอของพนักงาน (Request) คือ การส่งร้องขอเปลี่ยนประวัติ (Request) จะแสดงใน หมวด Bplus HRM Connect สามารถ ตรวจสอบการบันทึกรายการวันที่ทำรายการ และรายละเอียดที่ขอทำรายการ

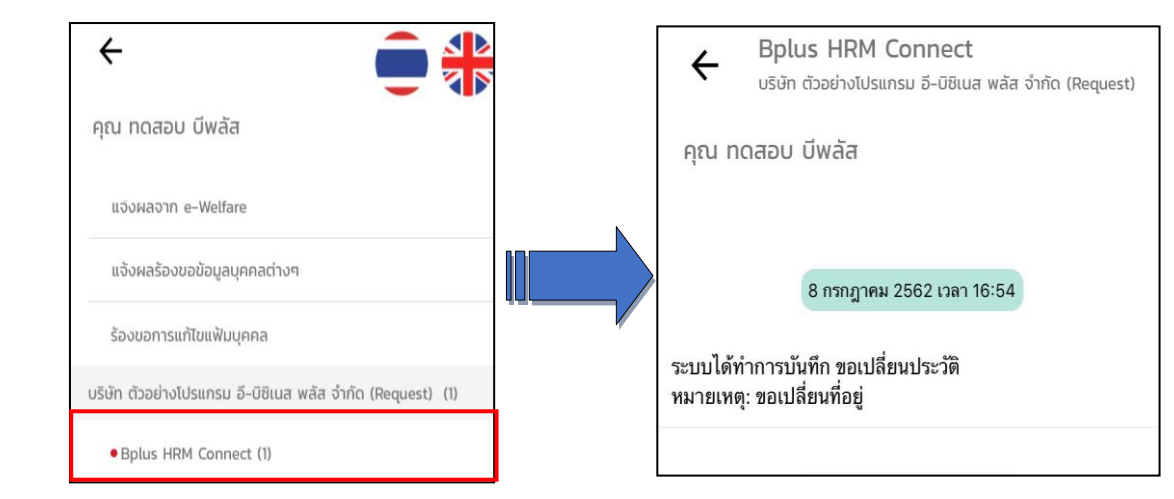

#### 🕸 Respond (ของพนักงาน)

\

การตอบกลับของพนักงาน (Respond) คือ การตอบกลับการขอเปลี่ยนประวัติ (Respond) แสดงใน หมวด ร้องขอการ แก้ไขแฟ้มบุคกล ในรูปแบบข้อความที่ส่งถึงผู้อนุมัติเพื่อแจ้งให้ทราบ ในระบบไม่ต้องทำการอนุมัติใดๆ

|                                                  |   | <ul> <li>รอบบอการแก้เป็นเพิ่มปูรเคล<br/>บริษัท ด้วอย่างโปรแกรม อี-บิชิเนส พลัส จำกัด</li> </ul> |
|--------------------------------------------------|---|-------------------------------------------------------------------------------------------------|
| < 💼 👬                                            |   | คุณ ทดสอบ บีพลัส                                                                                |
| คุณ สุทัณณา พงษ์สุทธิวัฒน์                       |   | เรียบคณ สถับเกเว พรษ์สทธิวัฒน์                                                                  |
| บริษัท ตัวอย่างโปรแกรม อี-บิชิเนส พลัส จำกัด (1) |   | ด้วยคุณ ทดสอบ บีพลัส                                                                            |
| Bplus HRM Connect                                |   | ตาแหนง พนกงานPayroll Support<br>ไซต์งาน ไม่สังกัด                                               |
| ขออนุมัติ ทำงานนอกสำนักงาน                       |   | ส่วนงาน ไม่สังกัดหน่วยงาน<br>แผนก บัญชีการเงิน<br>สาขา สีลม                                     |
| ขออนุบัติ ลางาน                                  |   | E. E                                                                                            |
| แด้งทะที่ต้องเข้าท่างาน                          | - | จงเรอนมาเพอทราบ และ เบรดพจารณาตาเนนการ<br>ซอแสดงความนับถือ                                      |
| แจ้งผลการ Check in On Cloud พนักงาน              |   | สำเนา                                                                                           |
| นอังผลการอนุมัติ                                 |   | เรยนศูณ ทดสอบ บพสส<br>ดำแหน่ง พนักงานPayroll Support<br>ไซด์งาน ไม่สังกัด                       |
| แว้งพลงาก e-Leave                                |   | ส่วนงาน ไม่สังกัดหน่วยงาน                                                                       |
| แอ้งผลร้องขอข้อมูลบุทคลต่างๆ                     |   | สาขา สีลม                                                                                       |
| • ร้องขอการแก้ไขแฟ้มนุคคล (1)                    |   | บริษัทฯได้รับคำร้องขอแก้ไขรายละเอียดแฟ้มบุคคลตามนี้<br>และจะดำเนินการตามเหมาะสมต่อไป            |
|                                                  |   | <br>เปลี่ยนที่อยู่                                                                              |

กรณีร้องเรียนต่างๆ ระบบให้ทำการ ยืนยันทำรายการ ก่อน จากนั้นจะปรากฏหน้าจอให้ระบุรายละเอียคที่ ต้องการแจ้งข้อร้องเรียนให้กับหัวหน้างานหรือฝ่ายบุคคลและผู้ที่เกี่ยวข้องรับทราบข้อมูล และ กดตกลง

| ← C <sup>2</sup> | 🔶 ร้องเรียนต่างๆ                                          |
|------------------|-----------------------------------------------------------|
| คุณ กดสอบ บีพลัส | รายละเอียด<br>ระบบรักษาความปลอดภัย บกพร่อง<br>ตกลง ยกเลิก |

### 举 Request (ของพนักงาน)

การร้องขอของพนักงาน (Request) คือ การส่งร้องขอร้องเรียนต่างๆ (Request) จะแสดงในหมวด Bplus HRM Connect สามารถตรวจสอบการบันทึกรายการวันที่ทำรายการ และรายละเอียดที่ขอทำรายการ

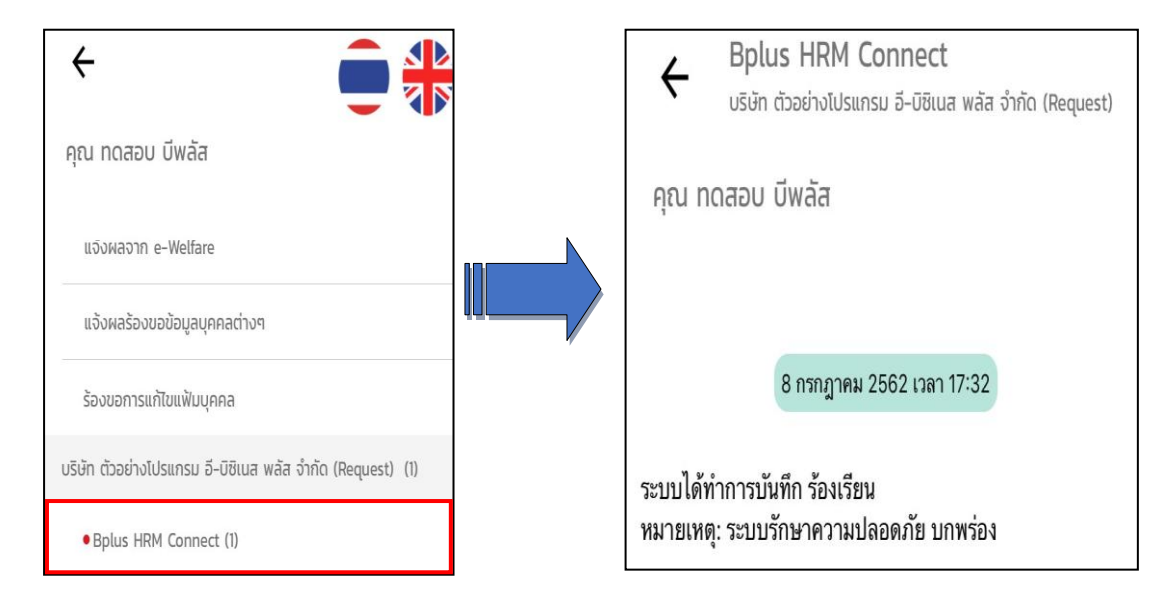

#### 🕸 Respond (ของพนักงาน)

การตอบกลับของพนักงาน (Respond) คือการตอบกลับการแจ้งร้องเรียน (Respond) แสดงในหมวด ร้องทุกข์ต่างๆ กดแสดงข้อความในรูปแบบข้อความที่ส่งถึงผู้อนุมัติเพื่อแจ้งให้ทราบ โดยไม่ต้องทำการอนุมัติใดๆ

|                     | <ul> <li>ร้องทุกข์ต่างๆ</li> <li>บริษัท ตัวอย่างโปรแกรม อี-บิซิเนส พลัส จำกัด</li> <li>คุณ ทดสอบ บีพลัส</li> </ul>                                                                                                    |
|---------------------|----------------------------------------------------------------------------------------------------|
| <ul> <li></li></ul> | เรียนคุณ สุกัญญา พงษ์สุทธิวัฒน์<br>ด้วยคุณ ทดสอบ บีพลัส<br>ตำแหน่ง พนักงานPayroll Support<br>ไซด์งาน ไม่สังกัด<br>ส่วนงาน ไม่สังกัดหน่วยงาน<br>แผนก บัญชีการเงิน<br>สาขา สีลม<br>จึงเรียนมาเพื่อทราบ และโปรดพิจารณา<br>ขอแสดงความนับถือ<br>สำเนา<br>เรียนคุณ ทดสอบ บีพลัส<br>ตำแหน่ง พนักงานPayroll Support<br>ไซด์งาน ไม่สังกัด<br>ส่วนงาน ไม่สังกัด<br>หน่วยงาน<br>แผนก บัญชีการเงิน<br>สาขา สีลม<br>บริษัทฯได้รับคำร้องเรียนเรียบร้อยแล้ว<br>และจะดำเนินการตามเหมาะสมต่อไป |
|                     | ระบบรักษาความปลอดภัย บกพร่อง                                                                                                    |